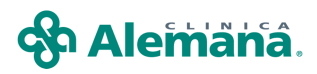

## ATENCION DE UNA INTERCONSULTA

Para registrar electrónicamente la atención del "Interconsultor", el médico debe cumplir con los siguientes pasos:

1. Seleccionar el paciente al que se le realizará la interconsulta.

En la tabla inferior de la pantalla aparecen las interconsultas indicadas: Interconsulta (especialidad), profesional, fecha de indicación y el estado "No Atendida" o "Atendida".

|                  | Paciente   | s          | Unidad de Hosp | talización    | Cama          |     | Todas |              |               |                |                                 |
|------------------|------------|------------|----------------|---------------|---------------|-----|-------|--------------|---------------|----------------|---------------------------------|
|                  |            | Unidad     | UNIDAD CAR     | DIOLOGICA     |               |     |       |              |               |                | <u>B</u> usca<br><u>P</u> róxim |
|                  |            |            | Dal            | os Hospitaliz | ación         |     |       | 1            | Datos del Pac | ciente         |                                 |
| Fe               | echa Hosp. | Cama       | Ser            | vicio         | Med. Tratante |     |       | No. Historia | Nombre        | es y Apellidos |                                 |
| 2                | 2/07/2009  | 581UC      | UNIDAD CARE    | DIOLOGICA     |               |     |       | 5.611.684    |               |                |                                 |
| 2                | 2/07/2009  | 582UC      | UNIDAD CARD    | DIOLOGICA     |               |     | _     | 5.703.630    |               |                |                                 |
| 1!               | 5/07/2009  | 583UC      | UNIDAD CARE    | DIOLOGICA     |               |     |       | 5.702.631    |               |                |                                 |
| ▶ 2 <sup>2</sup> | 1/07/2009  | 584UC      | UNIDAD CARE    | IOLOGICA      |               |     |       | 2.397.470    | Cl            |                |                                 |
| 21               | 0/07/2009  | 585UC      | UNIDAD CARD    | DIOLOGICA     |               |     |       | 5.703.250    |               |                |                                 |
| 1                | 7/03/2011  | 585UC      | UNIDAD CARD    | IOLOGICA      |               |     |       | 5.531.365    |               |                |                                 |
| 2                | 2/06/2009  | 586UC      | UNIDAD CARE    | IOLOGICA      |               |     |       | 5.502.602    |               |                |                                 |
| 0                | 2/03/2011  | 586UC      | UNIDAD CARD    | IOLOGICA      |               |     |       | 5.578.227    |               |                |                                 |
| 1:               | 9/07/2009  | 587UC      | UNIDAD CARD    | IOLOGICA      |               |     |       | 5.701.027    |               |                |                                 |
| 2                | 1/07/2009  | 588UC      | UNIDAD CARD    | IOLOGICA      |               |     |       | 2.022.750    |               |                |                                 |
| 2                | 3/07/2009  | 589UC      | UNIDAD CARD    | IOLOGICA      |               |     |       | 2.470.247    |               | _              |                                 |
| М                | arca       | InterC     | onsulta        |               | Profesion     | nal |       | Fecha        |               | Estado         |                                 |
|                  | Gastr      | penterolog | jía            | ESPECIALI     | STA DE TURNO  |     |       | 28/04/201    | 0 ATENDIDA    |                |                                 |
|                  | Medic      | ina Nucle  | ar             | ESPECIALI     | STA DE TURNO  |     |       | 17/03/201    | 1 NO ATENDIDA |                |                                 |
|                  | Anest      | esiología  |                | ESPECIALI     | STA DE TURNO  |     |       | 23/03/201    | 1 NO ATENDIDA |                |                                 |
|                  | Lirugi     | a Genera   |                | ESPECIALI     | STADE TURNU   |     |       | 19/04/20     | T NU ATENDIDA |                |                                 |
|                  |            |            |                |               |               |     |       |              |               |                |                                 |
|                  |            |            |                |               |               |     |       |              |               |                |                                 |
|                  |            |            |                |               |               |     |       |              |               |                |                                 |
|                  |            |            |                |               |               |     |       |              |               |                |                                 |
|                  |            |            |                |               |               |     |       |              |               |                |                                 |
|                  | 1          |            |                |               |               |     |       |              | 1             |                |                                 |

2. En la columna de la izquierda, seleccionar con doble clic en el recuadro que corresponde a la interconsulta que se atenderá:

|   | Marca | InterConsulta     | Profesional           | Fecha      |             | Estado                       |
|---|-------|-------------------|-----------------------|------------|-------------|------------------------------|
|   |       | Gastroenterología | ESPECIALISTA DE TURNO | 28/04/2010 | ATENDIDA    |                              |
|   |       | Medicina Nuclear  | ESPECIALISTA DE TURNO | 17/03/2011 | NO ATENDIDA |                              |
|   |       | Anestesiología    | ESPECIALISTA DE TURNO | 23/03/2011 | NO ATENDIDA |                              |
| I |       | Cirugía General   | ESPECIALISTA DE TURNO | 19/04/201  | NO ATENDIDA |                              |
|   |       |                   |                       | L          |             |                              |
|   |       |                   |                       |            |             |                              |
|   |       |                   |                       |            |             |                              |
|   |       |                   |                       |            |             |                              |
|   |       |                   |                       |            |             |                              |
|   |       |                   |                       |            |             |                              |
|   |       |                   |                       |            |             |                              |
| _ |       |                   |                       |            |             |                              |
|   |       |                   |                       |            |             | <u>A</u> brir <u>C</u> errar |

Entrar a la ficha del paciente, presionando el botón "Abrir".

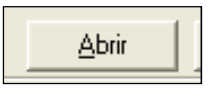

Realizar la verificación de paciente ingresando las tres primeras letras del apellido paterno.

| ¿Está seguro q             | ue desea trabajar con el Paciente   | ?                  |
|----------------------------|-------------------------------------|--------------------|
| Apellido Paterno/Last Name | Apellido Materno/Middle Name        | Nombres/First Name |
| S                          |                                     | BARBARA            |
| Indique los prin           | neros 3 caracteres del Apellido Pat | erno del Paciente  |
| Acenta                     |                                     | Cancelar           |

En la pantalla "Motivo ingreso" seleccionar la opción "Médico Interconsultor":

| <b>B</b> . M | lotivo Ingreso 🛛 🔀                                   |   |
|--------------|------------------------------------------------------|---|
|              | Motivo                                               |   |
|              | •                                                    |   |
|              | Médico Interconsultor                                | H |
|              | Medico Residente                                     | l |
| ECIALI       | Médico Contralor                                     |   |
|              | Matrona                                              | _ |
| ECIALI       | l erapia<br>Médico Contralor<br>Matrona<br>Enfermera |   |

g) Una vez evaluado el paciente, el médico genera un encuentro en la FCE y registra en solapa "Anamnesis/Evolución" y en todas las que sea necesario.

| 🖹 H.Resumen 👬 Intecedentes 🔛 Anam./Evolu. 就 Ex. Físico 🛛 🔯 Diagnósticos 🔽 I | . Médicas 🛛 🚹 Hospit JAtta 🛛 🔒 Interconsulta                                                                  |
|-----------------------------------------------------------------------------|----------------------------------------------------------------------------------------------------|
| Evolución                                                                   | Examen Físico                                                                                                 |
| -                                                                           | Análitis/Plan                                                                                                 |
| Diagnósticos                                                                | Hechos Relevantes                                                                                             |
| Exámenes                                                                    | Medicamentos<br>2100 DORMONIO (MID) zsv c/4 hrs<br>30 ACANTEX (DEFTI 2xcv PNN<br>5440 PROFENIO TU (K cv 2xcfg |

3. Al cerrar el encuentro, aparecerá este mensaje:

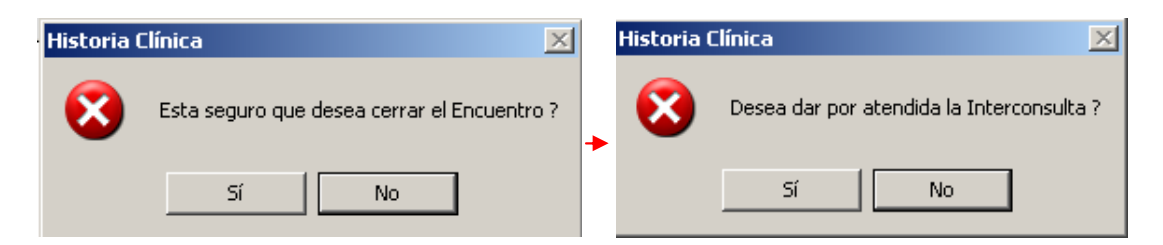

Al responder "SI" a las preguntas anteriores, ser presenta el siguiente mensaje.

| Historia ( | línica                                          | × |
|------------|-------------------------------------------------|---|
| 8          | ¿ Esta Interconsulta sera cobrada al Paciente ? | ? |
|            | Sí No                                           |   |

Al responder afirmativamente se abre la pantalla de cobro de prestaciones médicas, que puede ser utilizada sólo para los médicos que pertenecen a CAS.

Selecciona la prestación que corresponde a Interconsulta y la asocia con la flecha ubicada en la parte central de la pantalla.

| 😌 Prestaciones Médicas                                      |                        |                    |       |             |                     |               | X      |
|-------------------------------------------------------------|------------------------|--------------------|-------|-------------|---------------------|---------------|--------|
|                                                             |                        |                    |       |             | Fecha<br>24/08/2011 | Hora<br>12:05 | _      |
| Código Descripción                                          |                        |                    |       | Código      |                     |               |        |
| 0101009 ) finite per Médice tratante a enforme hospitalizar | le                     |                    |       |             |                     |               |        |
| 0101009 Interconsulta (o en junta médica c/u) a enfermo     | hospitalizad           | o .                |       | Descripción |                     |               |        |
| 0101901 Visita por medico nesidente a enterno hospitalizar  | auu en sai<br>lo       | as de culdados     |       |             |                     |               |        |
| 0101303 Visita especialista grupo, a enfermo hospitalizad   | iu.<br>iitalizado      |                    |       | 16-71       |                     | <u>ا</u>      |        |
| 0101908 Atención del recién nacido en Nursery por día       |                        |                    |       | <u>1891</u> | Buscar              | 🖞 Limpiar     |        |
| 0101909 Atención del recién nacido en Cuidados Interme      | dios o Inter           | nsivos por día     |       |             |                     |               |        |
| 1101003 PUNCIÓN LUMBAR C/S MANOMETRÍA C/S G                 | UECKENS                | TED                |       |             |                     |               |        |
| 1701037 PUNCION SUBCLAVIA O YUGULAR CON COL                 | OCACION I              | DE CATETER         |       |             |                     |               |        |
| 1707902 PLEURUTUMIA UNILA U DUBLE C/S BIUPSIA               | A CUN TRU              | JLAR               |       |             |                     |               |        |
| 1801041 PLINCIÓN EVACUADOBA DE LÍQUIDO ASCÍT                |                        |                    |       |             |                     |               |        |
| 2101001 INFILTRACIÓN LOCAL MEDICAMENTOS (BUR                | SAS, TEN               | DONES, YU          | Ŧ     |             |                     |               |        |
|                                                             |                        |                    | _     |             | Folio<br>110800     | 00001         |        |
| Código Descripción                                          | Cantidad               | Recargo Inháb. (5  | 0%)   |             | C.Honorario         | <b>▲</b>      | ]      |
|                                                             |                        |                    |       |             |                     |               | ]      |
|                                                             |                        |                    |       |             |                     |               |        |
|                                                             |                        |                    |       |             |                     |               |        |
|                                                             |                        |                    |       |             |                     |               |        |
|                                                             |                        |                    |       |             |                     |               |        |
|                                                             |                        |                    |       |             |                     |               |        |
|                                                             |                        |                    |       |             |                     |               |        |
|                                                             |                        |                    |       |             |                     |               | 1      |
|                                                             |                        |                    |       |             |                     |               | 1      |
|                                                             |                        |                    |       |             |                     |               |        |
| Recuerde imprimir su comprobante de prestaciones cobradas   | <b>≸⇒</b> <u>A</u> cep | otar 🥱 Ca <u>r</u> | ncela | ar 📑        | mprimir             |               | Cerrar |
|                                                             |                        |                    |       |             |                     | PR            | ESTMED |

## Queda cargada la prestación

| <mark>-S</mark> ₽ | restacion    | es Médicas                                                               | ×   |
|-------------------|--------------|--------------------------------------------------------------------------|-----|
|                   |              | Fecha Hora -<br>24/08/2011 12:05                                         |     |
|                   | Códiao       | Descripción Código                                                       |     |
| ┢                 | 0101008      | Visita por Médico tratante a enfermo hospitalizado                       |     |
| Ľ.                | 0101901      | Visita por Médico Residente a enfermo hospitalizado en Salas de Cuidados |     |
|                   | 0101903      | Visita especialista grupo, a enfermo hospitalizado.                      | -   |
|                   | 0101904      | Interconsulta especialista grupo, a enfermo hospitalizado                | - 1 |
|                   | 0101908      | Atención del recién nacido en Nursery por día                            |     |
|                   | 0101909      | Atención del recién nacido en Cuidados Intermedios o Intensivos por día  |     |
|                   | 1101003      | PUNCIÓN LUMBAR C/S MANOMETRÍA C/S QUECKENSTED                            |     |
|                   | 1701037      | PUNCIÓN SUBCLAVIA O YUGULAR CON COLOCACIÓN DE CATETER                    |     |
|                   | 1704027      | PLEUROTOMÍA ÚNICA O DOBLE C/S BIOPSIA CON TRÓCAR                         |     |
|                   | 1707903      | PUNCIÓN PLEURAL DIAGNÓSTICA                                              |     |
|                   | 1801041      | PUNCIÓN EVACUADORA DE LÍQUIDO ASCÍTICO, CON COLOCACIÓ                    |     |
|                   | 2101001      | INFILTRACIÓN LOCAL MEDICAMENTOS (BURSAS, TENDONES, YU                    |     |
|                   |              | <b>_</b>                                                                 |     |
|                   |              | Folio<br>[1108000001                                                     |     |
|                   | Código       | Descripción Cantidad Recargo Inináb. (58%) C.Honorario                   |     |
| ₽                 | 010100       | 9 Interconsulta (o en junta médica c/u) a enfem 1 🔽 Si 🖾 No 🖾 Si 🗖 No    |     |
|                   |              |                                                                          |     |
| Recu              | ierde imprin | ir su comprobante de prestaciones cobradas 3 Aceptar Sancelar mprimir    |     |
|                   |              | PRESTMED                                                                 |     |

Una vez que completa los datos, selecciona el botón "Aceptar" y se presentan los siguientes mensajes.

| Pi         | restaciones médicas 🛛 🔀                             |       |
|------------|-----------------------------------------------------|-------|
|            | ¿Está seguro que desea realizar este cargo?         |       |
|            | Sí No                                               |       |
| _          | 4                                                   |       |
| Р          | Prestaciones médicas                                |       |
|            | iSe ha generado el cargo correspondiente!           |       |
|            | Aceptar                                             |       |
|            | Ļ                                                   |       |
| Prestacion | nes médicas                                         | D     |
| ?          | ¿Desea imprimir el comprobante de cobro en este mon | hento |
|            | Sí No                                               |       |

ς.

|                       | COMPROBANTE DE (<br>Prestaciones Médicas a                    | :OBRO<br>Pacient | es       |          |                  |
|-----------------------|---------------------------------------------------------------|------------------|----------|----------|------------------|
| PACIENTE              | l e                                                           |                  |          | Folio:   | 1108000001       |
| Nombre:               | с                                                             |                  |          |          |                  |
| Fecha Hospitalización | 14/04/2011 15:50:00                                           |                  |          |          |                  |
| Unidad Actual:        | MATERNIDAD 4: NORTE Pieza Actual:                             | 405ES            |          |          |                  |
| PRESTACIONES          |                                                               |                  |          |          |                  |
| Código                | Descripción                                                   |                  | Cantidad | Recargo  | Cobro Honorarios |
| 0101009               | Interconsulta (o en junta médica c/u) a enfermo hospitalizado | 1                | 1        | N        | S                |
| PROFESIONAL           |                                                               |                  |          |          |                  |
| Apellido Paterno      | Apellido Materno                                              | Nombres          |          |          |                  |
| Р                     | GONZALEZ                                                      |                  |          |          |                  |
| Rut                   |                                                               | Fecha            |          | Hora     |                  |
|                       |                                                               | 24/08/20         | 11       | 12:10:23 |                  |

**IMPORTANTE: "Recuerde imprimir su comprobante de prestaciones cobradas"** ya que será su respaldo para el cobro posterior, ya que en la Ficha esto no queda grabado.

4. El estado de la interconsulta cambia de "No Atendida" a "Atendida":

| Marca | InterConsulta     | Profesional           | Fecha      | Estado      |
|-------|-------------------|-----------------------|------------|-------------|
|       | Gastroenterología | ESPECIALISTA DE TURNO | 28/04/2010 | ATENDIDA    |
|       | Medicina Nuclear  | ESPECIALISTA DE TURNO | 17/03/2011 | NO ATENDIDA |
|       | Anestesiología    | ESPECIALISTA DE TUBNO | 23/03/2011 | NO ATENDIDA |
|       | Cirugía General   | ESPECIALISTA DE TURNO | 19/04/2011 | ATENDIDA    |
|       |                   |                       |            |             |
|       |                   |                       |            |             |
|       |                   |                       |            |             |
|       |                   |                       |            |             |

j) La evolución realizada por el interconsultor, podrá ser visualizada tanto en la solapa "Anamnesis/Evolución" como en la solapa "Interconsulta" de la FCE. En esta última se asocia el profesional, fecha, hora, εμισσειψο y encuentro.

| Historia Clinica                                                                                                    | AYUDA: Anos                   | xo 2911                                                                                                    |
|----------------------------------------------------------------------------------------------------|-------------------------------|----------------------------------------------------------------------------------------------------|
| Pociente     Pociente     Pociente     T. Documento SUN INFOR     Pociente     Construction     Pociente     Construction     Construction     Constructin     Construction     Construction     Constructin | <ul> <li>Alorgias</li> </ul>  | Alertas Contention Contention Contentico Contentico Contentico Contentico Contentico Contentico Con |
| Tipo Paciente Fec. Nacim 000/11/1826                                                                                                    | oe 🚺 1 Médicas                | Scanear Especialdad Todas Profesional 1234-3 CERTIFICA .  11 Hospit JAte in Preferoneuta                                                                                                    |
| Fecha-Hota-Episodio-Encuentro - Nombre del Pistenional<br>19/00/2007 - DI 00:30404 - 1 - 2                                                                                                    | A PV Htt COC All are 14 Ar se | namnessi / E volución<br>Aciente con antecedente de HTA en tratasiento, ca utero op hace 15 años<br>og a las 13 hr refere inestabilidad de la marcha, caida al suelo inn pedida de<br>protencia.<br>I ex vigil, orientada, IV netvio der con limitacion mixada vetical<br>n deficit inotor in sensitivo, creto sin alhaciones.<br>AC y DWL infantos bialamicos<br>ngloTAc sin lesiones intaccaneanas<br>e hospitaliza en UIC                                                                                                    |
| Fecha - Hora - Episodio - Encuentro - Nombre del Phofesional                                                                                                    | *                             | iatos de Análius / Pian                                                                                                    |
| STDies Hitters Diric Lange Director 200                                                                                                    |                               | nsultas 🕅 I Voentes 🦻 Notas 🖓 🖓 Cena                                                                                                    |